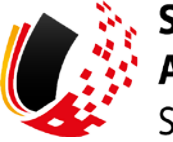

SV-MELDEPORTAL ARBEITGEBER SOZIALVERSICHERUNG

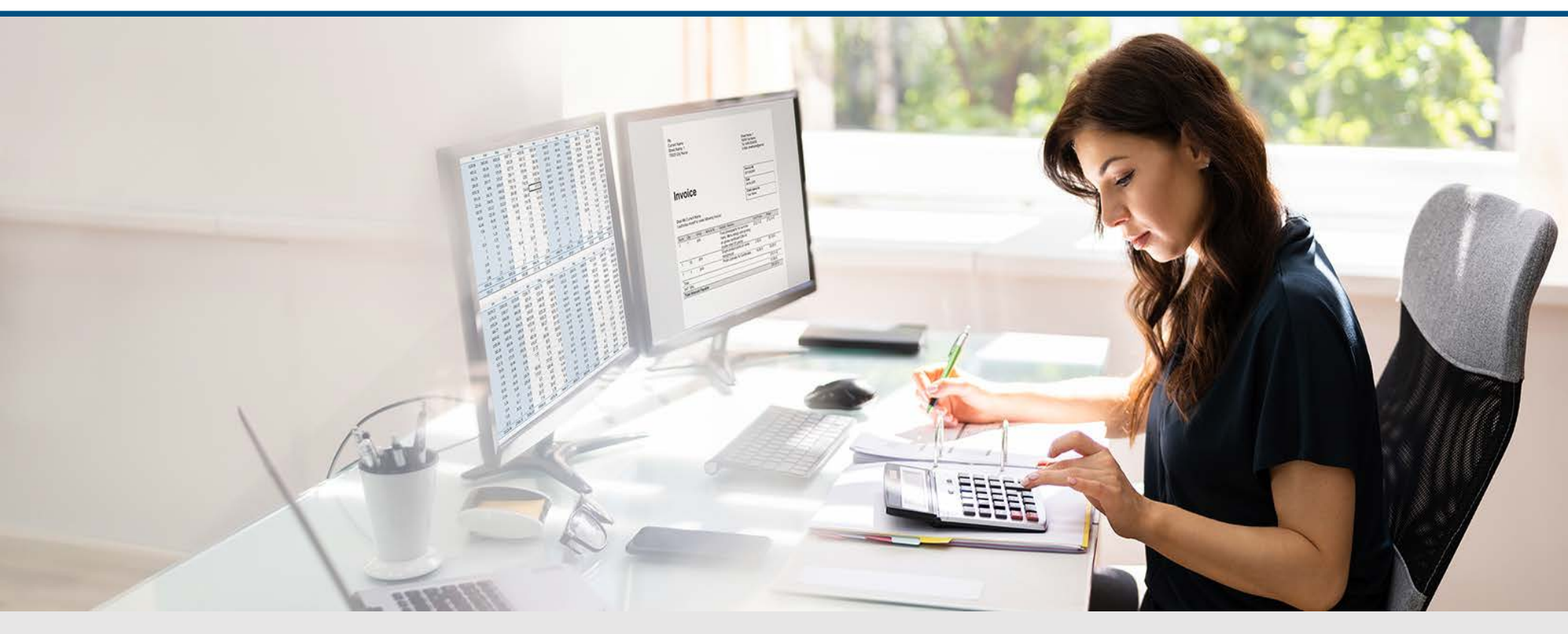

# Video – Die Registrierung

Die Szenen zum Nachlesen

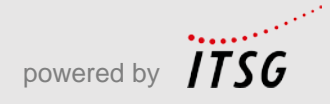

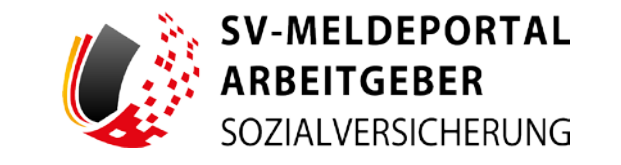

Zur Darstellung der Funktionen und Abläufe nutzen wir in unseren Videos

- fiktive Unternehmen und Adressen,
- Betriebsnummern und Versicherungsnummern, die nur Testzwecken dienen,
- Personen und Namen, die frei erfunden sind und
- fachliche Prozesse, die mit allen Angaben auf Testdaten basieren.

Etwaige Ähnlichkeiten mit tatsächlichen Begebenheiten oder mit lebenden oder verstorbenen Personen wären rein zufällig.

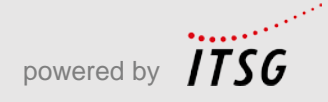

## Eröffnung

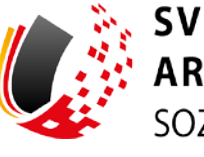

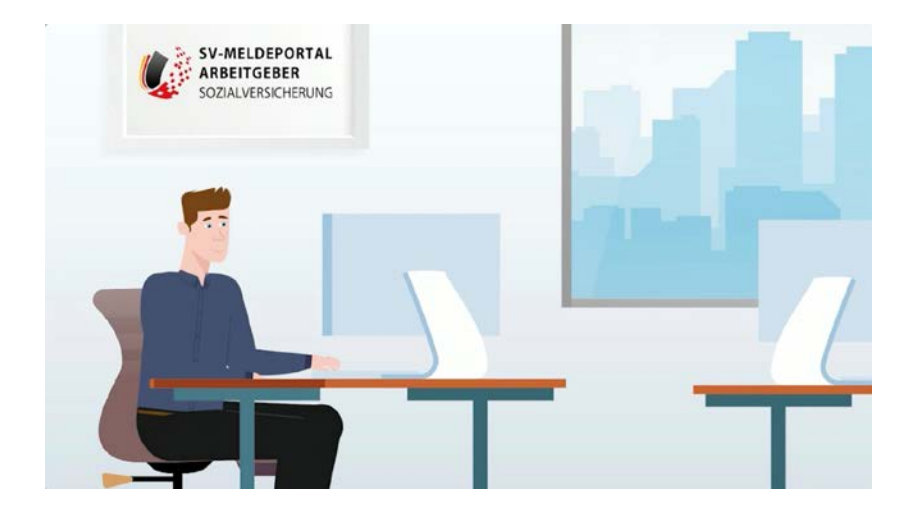

Das ist Max Blum. Er hat ein kleines Unternehmen und einige Angestellte. Für sie muss er immer mal wieder Meldungen mit den Krankenkassen und anderen Sozialversicherungsträgern austauschen.

Max hat in einer Arbeitgeber-Zeitschrift gelesen, dass es ein online Meldeportal für die Sozialversicherung gibt.

Heute will er sich registrieren.

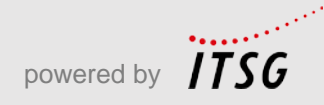

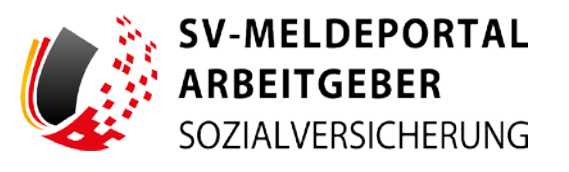

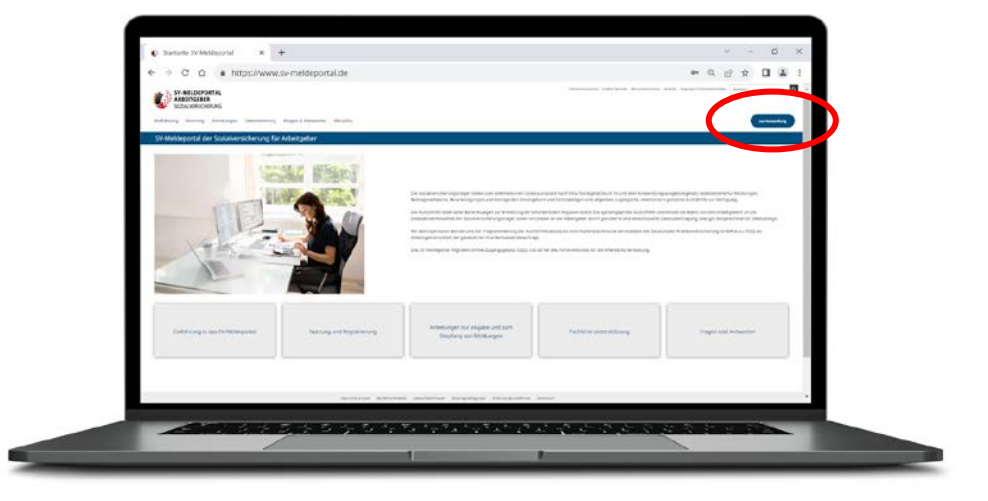

Max geht auf die Internetseite www.sv-meldeportal.de

und klickt auf den Button "zur Anwendung".

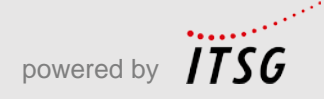

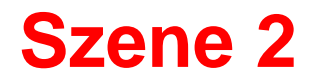

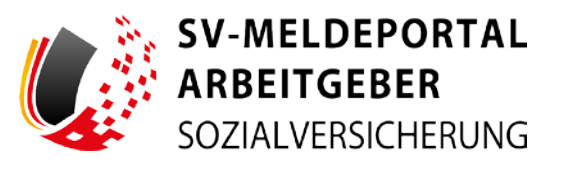

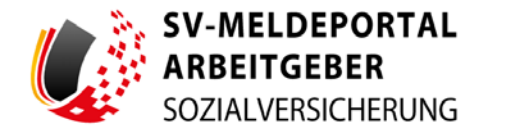

#### Herzlich willkommen beim SV-Meldeportal,

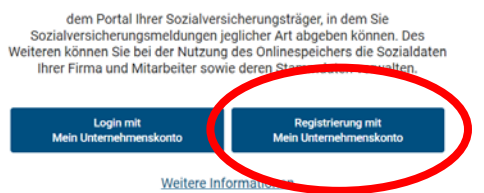

Deutsch | Datenschutz | Impressum

Auf der nächsten Seite klickt Max auf "Registrierung mit Mein Unternehmenskonto".

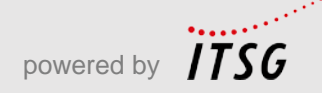

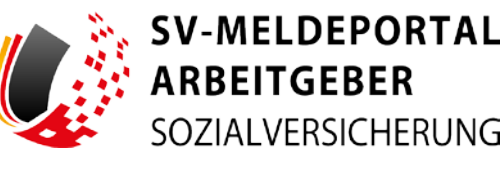

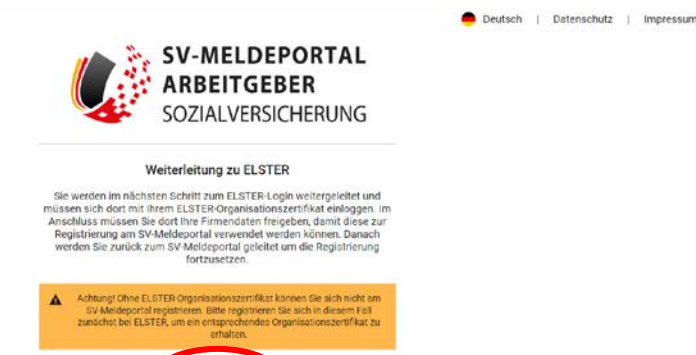

0

Für die Registrierung ist eine Authentifizierung mit seinem ELSTER-Organisationszertifikat notwendig. Die Anwendung leitet daher zum Portal https://info.mein-unternehmenskonto.de/ zur Anlage eines Unternehmenskontos auf Basis der ELSTER-Technologie weiter. Dazu benötigt Max die Steuernummer seines Unternehmens.

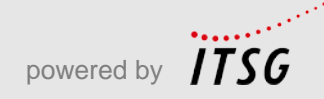

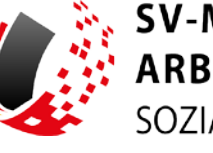

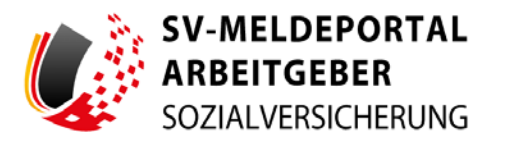

#### Herzlich willkommen beim SV-Meldeportal,

dem Portal Ihrer Sozialversicherungsträger, in dem Sie Sozialversicherungsmeldungen jeglicher Art abgeben können. Des Weiteren können Sie bei der Nutzung des Onlinespeichers die Sozialdaten Ihrer Einen und Marbeiter sowie deren Stammdaten verwalten. Login mit Mein Unternehmenskonto Deutsch | Datenschutz | Impressum

Nach Anlage eines Unternehmenskontos erhält Max ein ELSTER-Organisationszertifikat für die Maxfirma. Mit diesem kann Max sich beim SV-Meldeportal anmelden.

Tipp: Es wird empfohlen, für jeden Mitarbeitenden ein separates ELSTER-Organisationszertifikat zu beantragen.

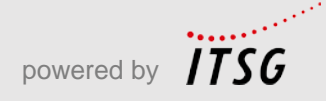

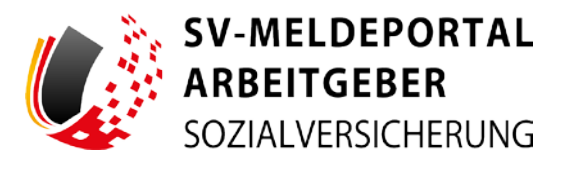

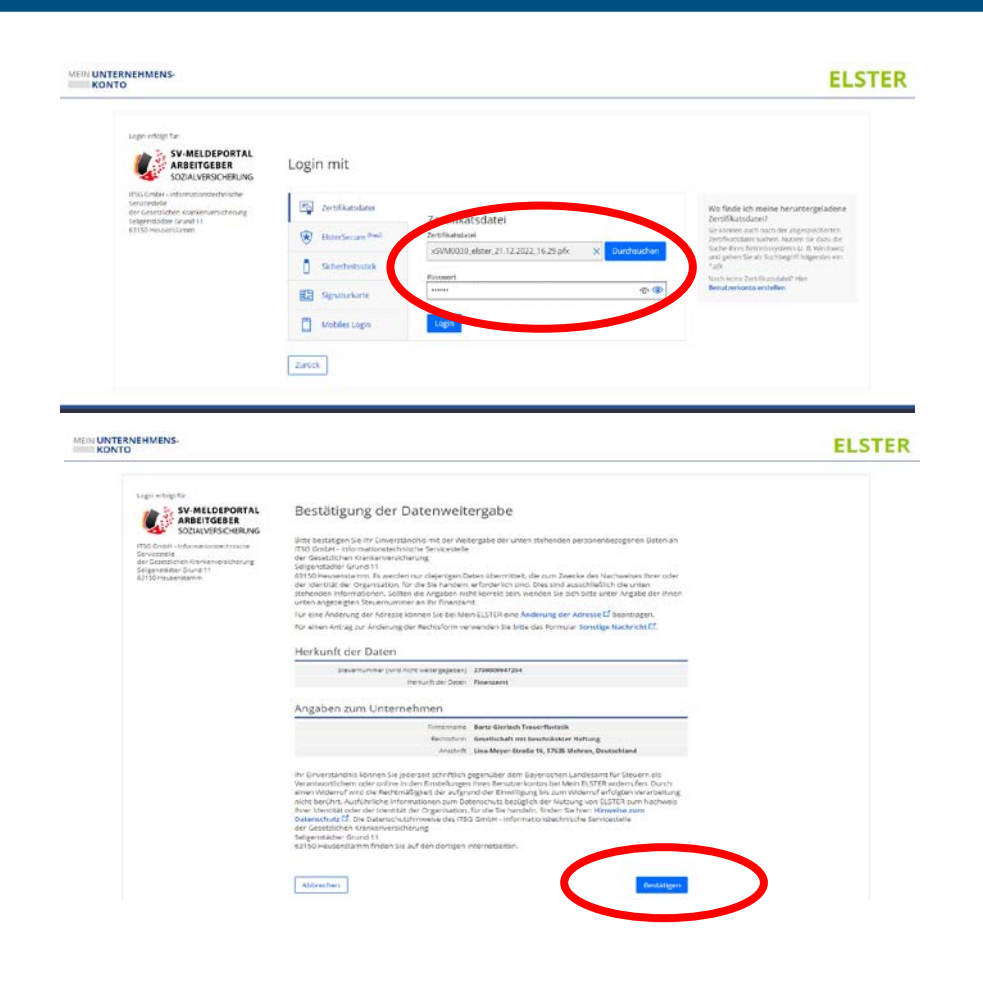

Mit dem ELSTER-Organisationszertifikat und der Angabe seines Passworts kann Max sich bei ELSTER einloggen.

Max sieht nun die Daten der Maxfirma bei ELSTER und willigt mit "Bestätigen" in die Weitergabe dieser Daten an das SV-Meldeportal ein.

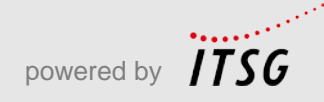

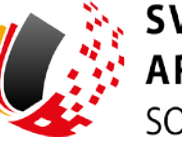

| ARBEITGEBER<br>SOZIALVERSICHERUNG                                                                                                    | <ul> <li>Ovitsch   Datenschutz   impressium   Kontext   Here</li> </ul>                               |
|----------------------------------------------------------------------------------------------------|----------------------------------------------------------------------------------------------------|
| <ul> <li>Registrierung</li> </ul>                                                                                                    |                                                                                                    |
| slöer sind mit Sternchen (*) markiert und müssen ausgehält werden                                                                                                    |                                                                                                    |
| Ecklebaummer eingeben                                                                                                    |                                                                                                    |
| an geben Sie zurächst die Desiracie von die Perer Ferna ein.                                                                                                    |                                                                                                    |
| 99746316 Company and also wede                                                                                                    | ere Betrebznummer noch ere Zahlstellernummer haben, klicken Sie bitte auf den Button Selbststänliger. |
| Sebeleläidger Aldrecher                                                                                                    |                                                                                                    |
| Approach Genetiathausthall                                                                                                    |                                                                                                    |
| Famoretzten profan und inganism                                                                                                    |                                                                                                    |
| Zoutererlaining                                                                                                    |                                                                                                    |
|                                                                                                    |                                                                                                    |
| SV-MELDEPORTAL<br>ARBEITIGEBER<br>SOZALVREVERNIG                                                                                                    | 🖷 Devision   Datenschutz   Impressum   Kontakt   Hälfe                                                |
| SV-MELDEPORTAL<br>ABBETTGEBER<br>SOZIALVRSICHERING<br>Registrierung                                                                                                    | 🗨 Deutsch i Datenschutz i impressum i Kontakt i Hälle                                                 |
| SV-MELDEPORTAL<br>ARBEITIGEBER<br>SOZULVERSICHERING<br>Registrierung<br>der sind mit Stambien (*) makker und missen ausgefüßt webe                                                                                                    | 🗨 Devfach   Defenschutz   impressum   Kontakt   Helfe                                                 |
| SV-MELDEPORTAL<br>SOZULVREXCHRING<br>> Registrierung<br>Ider sedint Standver(*) makker; und missen ausgefüßt weide<br>bihlisswarme (nigten                                                                                                    | 🗨 Devtoch i Datenschutz i impressum i Kontakt i Hölfe                                                 |
| SV-MELDEPORTAL<br>SOZULVERSIONERING<br>> Registrierung<br>der send mit Stemdner (*) makkert und missen ausgefült werde<br>sähltspaarene engeten<br>auswehl beschlatursvielt                                                                                                    | 🗨 Devtoch i Datenschutz i impressum i Kontakt i Hälfe                                                 |
| SV-MELDEPORTAL RABEITIGEBR SOZALVERSCHERING SOZALVERSCHERING Bradints Ramatins Ramatins Rama | ● Deutsch i Detenschutz i impressum i Kontakt i Helfe                                                 |
| SV-HELDEPORTAL<br>ARBEITGEBER<br>SOZUMURSCHERMO      Registrierung      der and nit Bannden (*) makket und missen auspfüßt wede<br>bindosumme engelses  kannel deschlansvel      @ Hollan Se ein nous Uhlanndenen ingebren?      dat au War      dat au War                                                                                                    | ● Deutoch   Datemachutz   impressum   Xontakt   Helfe                                                 |

Max gibt nun die Betriebsnummer des Arbeitgebers – in diesem Fall der Maxfirma – im entsprechenden Feld ein. Dann klickt er auf den Button "Betriebsnummer prüfen".

Im nächsten Schritt wählt Max "Wollen Sie ein neues Unternehmen registrieren" aus und klickt auf "Weiter".

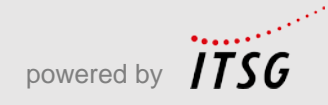

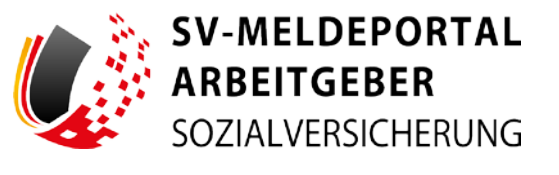

| Porteszaki<br>12345                                                                                            | Or<br>Schlaustadt                                                                                                    |                                                                                                    |
|----------------------------------------------------------------------------------------------------|----------------------------------------------------------------------------------------------------|----------------------------------------------------------------------------------------------------|
| lenutzer                                                                                                    |                                                                                                    |                                                                                                    |
| Voname *<br>Max                                                                                                | Name*<br>Blum                                                                                                    |                                                                                                    |
| EHal Admos *<br>maxijimaxfirma.de                                                                              | illestillingung die E-Mail-Adensan*<br>mass@maxfierma.de                                                                                                    |                                                                                                    |
| Innerhalb des Registrierungsprozes<br>dem Poctweg ein Vertretungsbesech<br>direkten Ansprechpartner gibt, könn | ses müssen wir prüfen, ob Sie vertretungsberechtigt für das von<br>Higungsschreiben diekt an die Unternehmensadresse, mit dem<br>ien Sie die Angaben (Abteilung oder Name) als Adresszusatz erg | Ihnen angegebene Unternehmen sind, Zu diesem Zweck senden wir auf<br>wir ihre Registrierung bekannt geben. Falls es im Unternehmen einen<br>janzen. Sind Sie der Unternehmensinhaber, ist der Erief an Sie adressiert. |
| Durch Weitergabe des Vertretungst-<br>abgeben dürfen. Sebaid Sie das Sch                                       | rerechtigungsschreibens an Sie bestäbigt das Unternehmen, dass<br>treiben susgehändigt bekommen, geben Sie bitte den Aktivierun                                                                 | s Sie kunftig Sozialversicherungsmeidungen über das SV-Meldeportal<br>gscode im SV-Meldeportal ein.                                                                                                    |

Die von ELSTER übernommenen Firmendaten werden Max nun angezeigt. Unter dem bereits vorausgefüllten "Benutzer" ergänzt Max seine persönlichen Daten. Im Feld "Adresszusatz" kann Max optional einen bestimmten Empfänger innerhalb der Firma angeben.

Dann liest Max die Datenschutz- und Nutzungsbedingungen und muss beide bestätigen.

Anschließend klickt Max auf "Weiter".

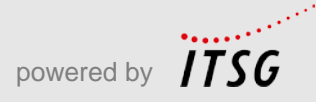

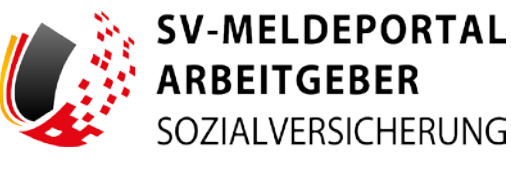

| SV-MELDEPORTAL<br>ARBEITGEBER<br>SOZIALVERSICHERUNG                                                                                                    | 🗢 Deutsch i Datenschutz i Impressure i Kontakt i Helfe                                                                                                    |
|----------------------------------------------------------------------------------------------------|----------------------------------------------------------------------------------------------------|
| <ul> <li>Registrierung</li> </ul>                                                                                                    |                                                                                                    |
| bleicer sold mit Stemchen (*) markiert und mosses augerluit werden.                                                                                                    |                                                                                                    |
| fottsdus.aurse orgaleer                                                                                                    |                                                                                                    |
| Auswahi eestahtuatal                                                                                                    |                                                                                                    |
| Erenonstates protes and erganzes                                                                                                    |                                                                                                    |
| Assemble Control-Specifier Materiang                                                                                                    |                                                                                                    |
| Bits establishe Sie do Bie den derinespeicher griech von Begins an euton indichen. Sebatwesstellich Honen bie fire<br>ihrem Unternehmen, auch gef, vorhandener Mitarbeiter, afregen und speichern. Bitse beachten Sie, dass es ohre Atmierung | Narwell auch co Ben schnin thur Finnenn nach og toden i 40 ken bitmegelicke könne So als ritter et Sammders af Sebotstindige oder zu<br>der Omleispechen So Six kene Möglicklauf got, ör beisninnethal der Ameridary zu archmenn, da keit könder Diets Hohmen st. |
| e de Salar Backe Grief en sezent<br>😨 24 - Nelsi                                                                                                    |                                                                                                    |
| Zick does we                                                                                                    |                                                                                                    |
|                                                                                                    |                                                                                                    |
|                                                                                                    |                                                                                                    |

Das SV-Meldeportal hat einen Online-Speicher, in dem Daten aus den Sozialversicherungsmeldungen sicher gespeichert werden. Max kann entscheiden, ob er den Onlinespeicher nutzen möchte. Max folgt der Empfehlung, die Nutzung des Onlinespeichers zu aktivieren, da z. B. Formulare schnell und einfach mit den Daten aus dem Speicher vorausgefüllt werden können.

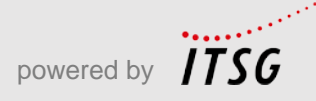

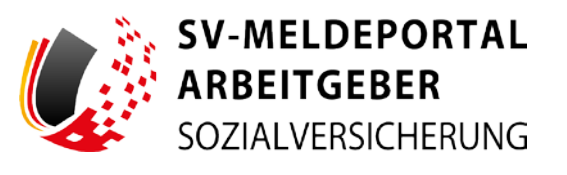

| Westere<br>Magne                                                                                                    | References<br>Barto-Section Topperforms                |
|----------------------------------------------------------------------------------------------------|--------------------------------------------------------|
| ala .                                                                                                    |                                                        |
| op very en somer -                                                                                                    |                                                        |
| ninger<br>NJS                                                                                                    | es<br>Malmar                                           |
|                                                                                                    |                                                        |
| nutzer                                                                                                    |                                                        |
| arana<br>Adam                                                                                                    | natesta<br>Victor                                      |
|                                                                                                    |                                                        |
| eren eren generen.<br>An eren eren eren eren eren eren eren er                                                                     | besinging de Charlos desen<br>jobben verbier ginsig de |
|                                                                                                    |                                                        |
| napa(nd                                                                                                    |                                                        |
| Name<br>Ala                                                                                                    |                                                        |
|                                                                                                    |                                                        |
|                                                                                                    |                                                        |
|                                                                                                    |                                                        |
| na njednje najve na prislog                                                                                                    |                                                        |
|                                                                                                    |                                                        |
| nagesterssayer er                                                                                                    |                                                        |
|                                                                                                    |                                                        |
|                                                                                                    |                                                        |
| Bitte pröfen Sie Ren bishen eingeprösenen Detter.                                                                                  |                                                        |
| Wenn also richtig ist, openheim län mit einem Klick auf der Butten "Registrierung abschleden" der Registrierung im 20 Mehlepartal. |                                                        |

In der Zusammenfassung sieht Max seine Eingaben und Entscheidungen. Mit einem Klick auf "Registrierung abschließen" schließt er seinen Registrierungsantrag ab.

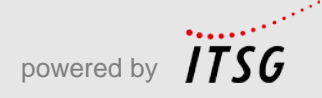

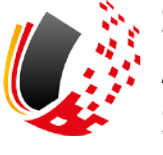

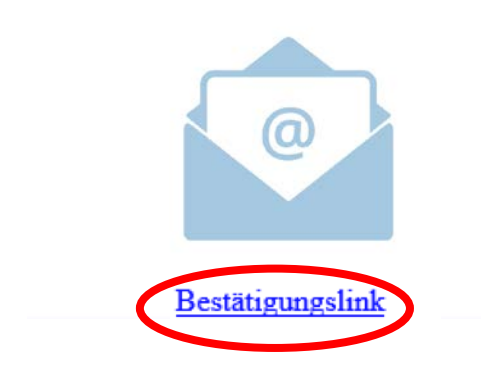

In seinem E-Mail-Postfach findet Max eine E-Mail zur Bestätigung seiner E-Mail-Adresse. Mit Klick auf den "Bestätigungslink" ist das schnell erledigt.

Max wird direkt die erfolgreiche Bestätigung seiner E-Mail-Adresse im Browser angezeigt. Max muss nun auf das Vertretungsberechtigungsschreiben warten. Dieses wird auf dem Postweg an die Maxfirma geschickt.

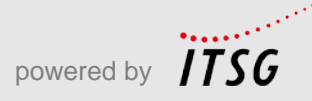

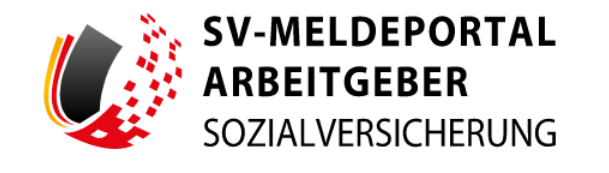

Vielen Dank für die Bestätigung Ihrer E-Mail-Adresse. Ihre Registrierung ist jetzt angelegt. Sie erhalten eine separate E-Mail mit weiteren Informationen zum Abschluss des Registrierungsvorgangs.

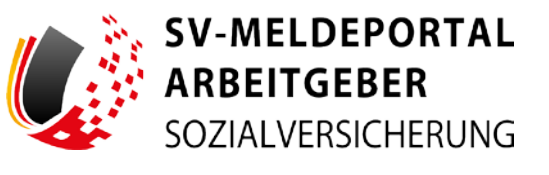

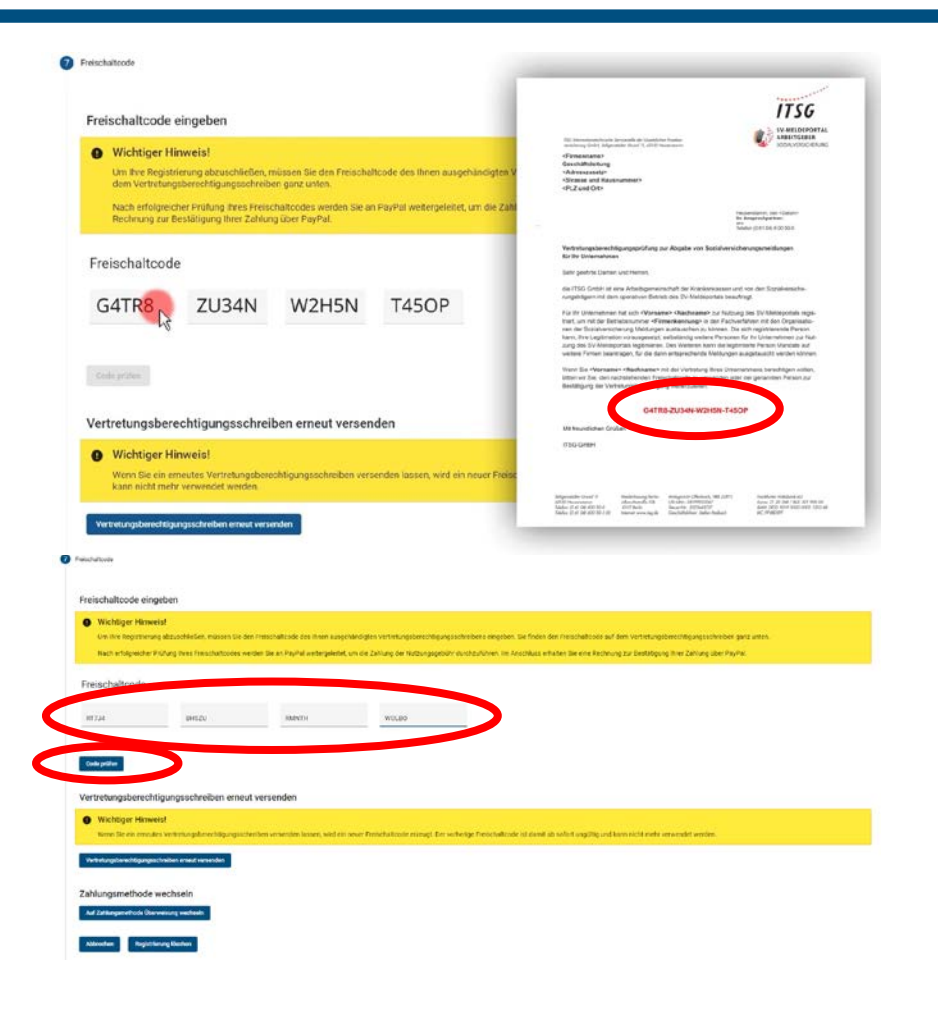

Mit der Weitergabe des Vertretungsberechtigungsschreibens an Max ist sichergestellt, dass er im Namen von Maxfirma das SV-Meldeportal nutzen darf.

Wenn Max sich jetzt am SV-Meldeportal wieder anmeldet, kann er sofort seinen Freischaltcode eingeben.

Nach der Eingabe klickt Max auf "Code prüfen".

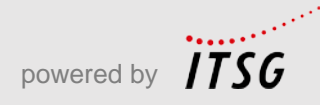

#### **Abschluss**

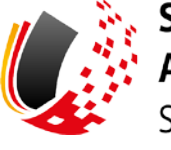

8 Registrierung abschließen

Sie haben die Registrierung am SV-Meldeportal erfolgreich abgeschlossen und können nun (die Zahlung der Nutzungsgebühr vorausgesetzt) mit dem System arbeiten.

zum SV-Meldeportal

Damit ist die Registrierung von Max Blum abgeschlossen und er kann das Portal jetzt in vollem Umfang nutzen.

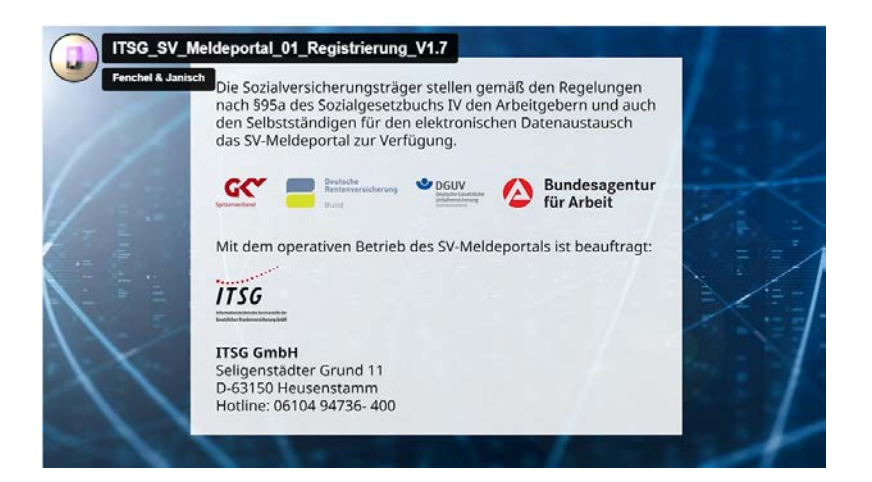

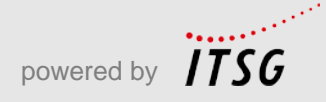